# Go Series G440

Камерата Go Series G440 функционира в мобилната мрежа 3G/4G LTE и благодарение на своето захранване чрез батерия/слънчева енергия Ви спестява необходимостта от монтаж на комуникационни и електрически кабели. Със своята свръхвисока разделителна способност (Ultra HD) от 4K 8MP UHD, този модел предлага изключително ясно изображение и видео, с много повече прецизни детайли отколкото досега. Вие също така можете да завъртате камерата настрани по хоризонтала до 355° и да я накланяте нагоре и надолу по вертикала до 140°, което Ви позволява да наблюдавате повече зони.

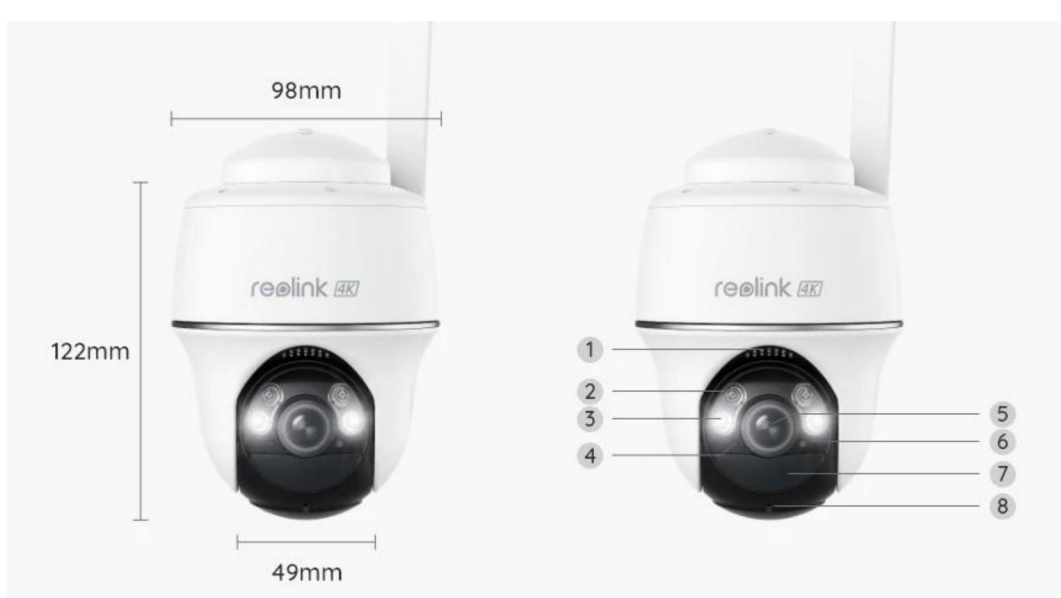

# 1. Технически спецификации

| 1 | Високоговорител                                         |
|---|---------------------------------------------------------|
| 2 | Инфрачервени LED светлини                               |
| 3 | Прожектори                                              |
| 4 | Сензор за дневна светлина                               |
| 5 | Обектив                                                 |
| 6 | LED индикатор за статус на<br>камерата                  |
| 7 | Вграден пасивен инфрачервен<br>сензор (PIR) за движение |
| 8 | Вграден микрофон                                        |

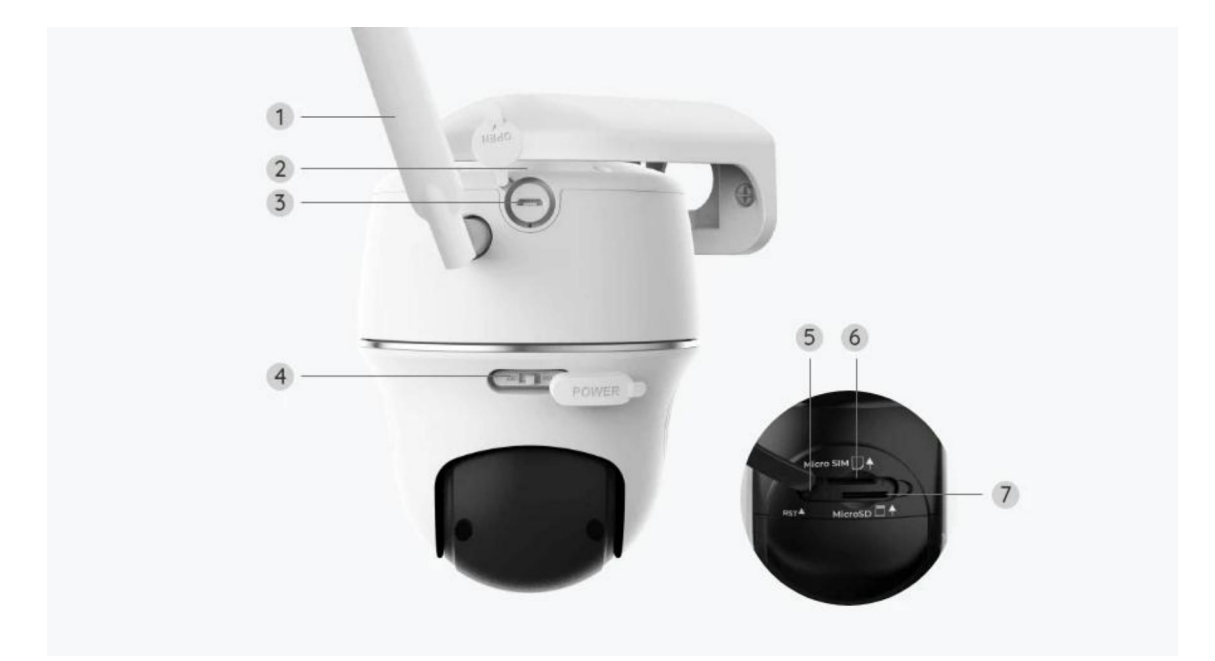

| 1 | Антена                                  |
|---|-----------------------------------------|
| 2 | LED индикатор за статус на<br>батерията |
| 3 | USB-С порт                              |
| 4 | Превключвател на захранването           |
| 5 | Отвор за рестартиране                   |
| 6 | Слот за Nano SIM-карта                  |
| 7 | Слот за microSD карта                   |

# Светлина на индикатора за статус на камерата

### Забележка:

Ако камерата се свърже успешно с мрежата, LED индикаторът за статус на камерата няма да свети по време на режима на изчакване.

| Светлина на индикатора за статус на<br>камерата | Статус на камерата              |
|-------------------------------------------------|---------------------------------|
| Червената LED светлина свети                    | Камерата не може да разпознае   |
| постоянно, след което започва да                | SIM-картата или SIM-картата има |
| премигва.                                       | PIN-код.                        |

| Червената LED светлина свети<br>постоянно, след което започва да<br>премигва бавно веднъж в секунда.                       | Камерата не може да регистрира<br>мрежата на мобилния оператор.                                              |
|----------------------------------------------------------------------------------------------------|----------------------------------------------------------------------------------------------------|
| Червената LED светлина свети<br>постоянно, след което започва да<br>премигва бързо 3 пъти в секунда                        | Искането за обмяна на данни е<br>неуспешно или се изисква<br>въвеждане на APN (Име на точката<br>за достъп). |
| Червената LED светлина свети<br>постоянно, след което синята LED<br>светлина започва да премигва и се<br>изключва напълно. | Неуспешно установяване на<br>връзка с мрежата.                                                               |
| Червената LED светлина свети<br>постоянно, след което синята LED<br>светлина започва да премигва и да<br>свети постоянно   | Успешно установяване на връзка<br>с мрежата.                                                                 |

# 2. Настройване и монтаж

# Настройване на камерата

## Какво съдържа опаковката на продукта

Забележка: Съдържанието на опаковката може да се различава и да се актуализира с различните версии и платформи, поради което следва да ползвате долупосочената информация единствено за справка. Също така, действителното съдържание на опаковката е съгласно последната информация, публикувана на страницата за продажба на продукта.

Go Series G440

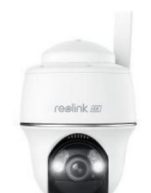

Go Series G440 - 1 брой

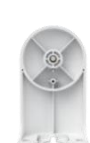

Стенна конзола

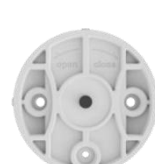

Таванна конзола

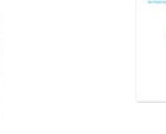

Ръководство за бързо стартиране

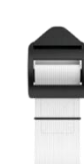

Ремък

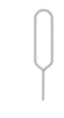

Игла за рестартиране

Монтажен профил

Комплект винтове

| link          | PROMOTION . |
|---------------|-------------|
| Operational I | nstruction  |
|               |             |

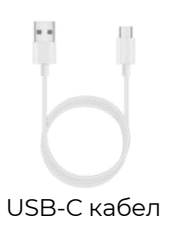

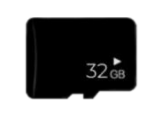

Предварително поставена 32GB microSD карта

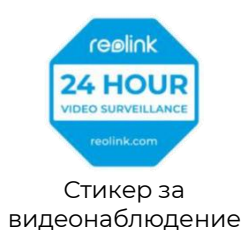

# Активиране на SIM-картата за камерата

SIM-картата трябва да поддържа WCDMA и FDD LTE.

Активирайте картата във Вашия смартфон или при Вашия мобилен оператор, преди да я поставите в камерата.

### Забележки:

- Някои SIM-карти имат PIN-код, като в такъв случай моля първо да използвате Вашия смартфон, за да деактивирате PIN-кода.
- Не поставяйте IoT или M2M SIM-карта във Вашия смартфон.

## Поставяне на SIM-картата

1. Завъртете обектива на камерата и свалете гуменото капаче.

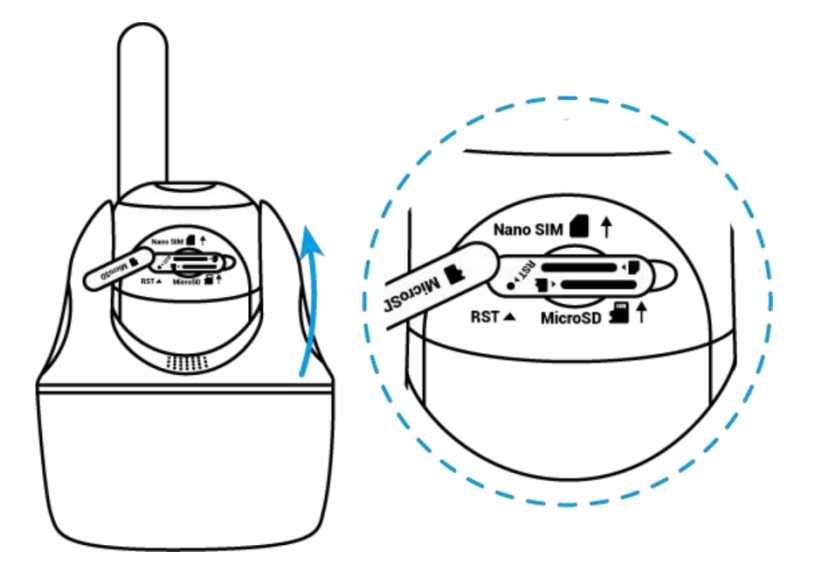

2. Поставете SIM-картата.

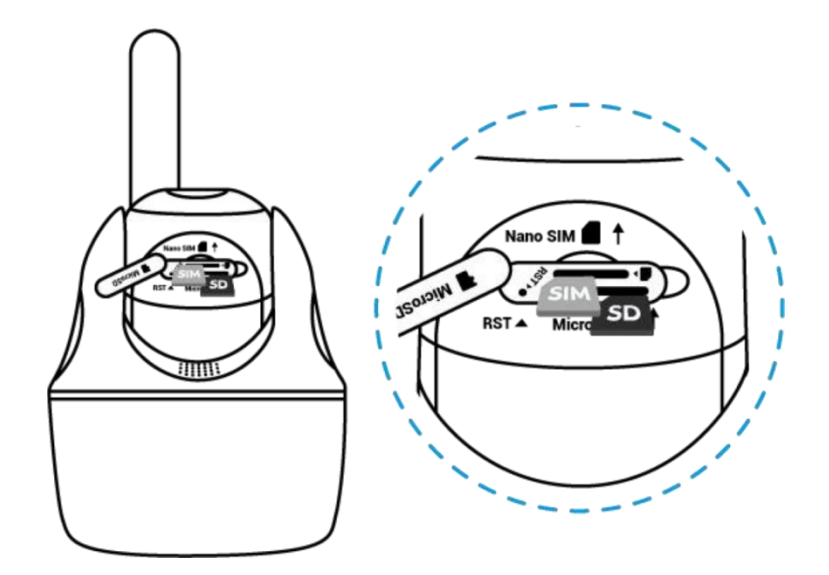

3. След като сте изпълнили горните стъпки, натиснете плътно гуменото капаче, за да осигурите по-добра водонепроницаемост.

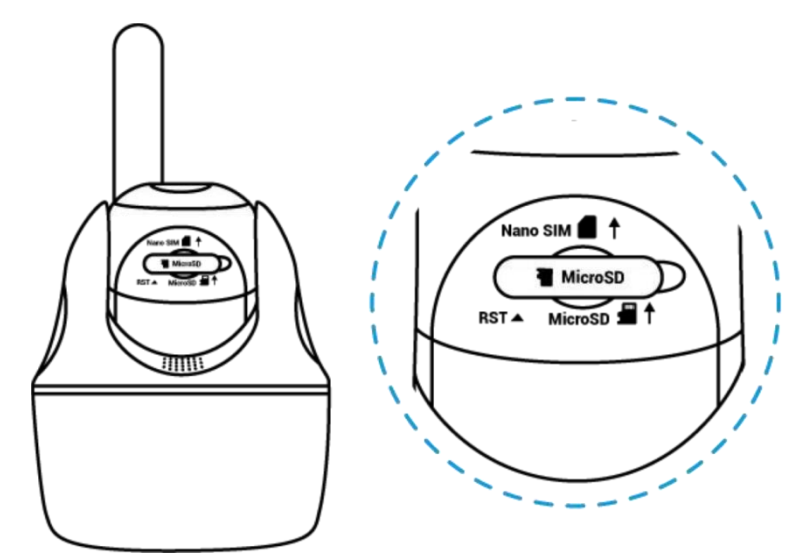

#### Забележки:

• Слотът за SIM-картата се намира над слота за SD-картата. Когато поставяте SIM-картата, не забравяйте, че златистите контактни накрайници трябва да са насочени надолу и Вие трябва натиснете подрязания ъгъл на картата навътре в камерата.

• Слотът за SD-картата се намира под слота за SIM-картата. Когато поставяте SD-картата, не забравяйте, че златистите контактни накрайници трябва да сочат нагоре.

#### Свързване към мрежата на мобилния оператор

1. След като SIM-картата бъде поставена, може да включите камерата.

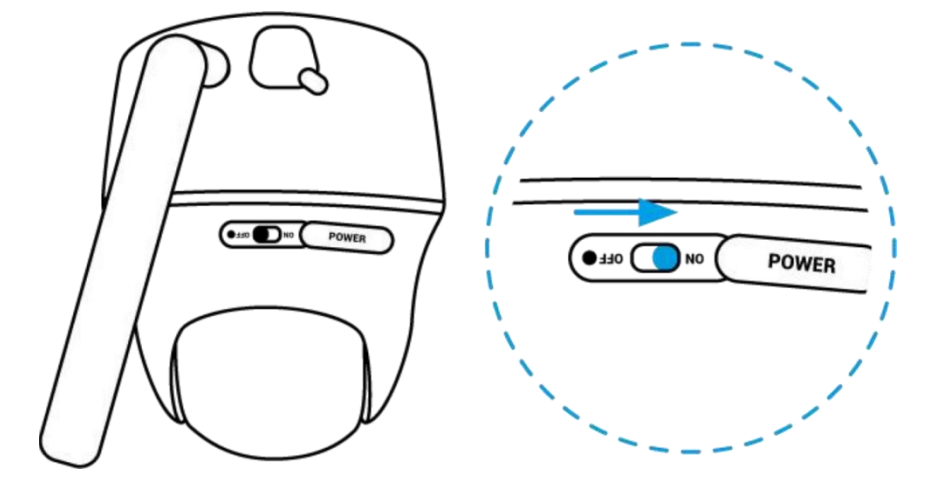

2. Изчакайте няколко секунди, за да се появи постоянна червена светлина, която ще свети няколко секунди, след което ще изгасне.

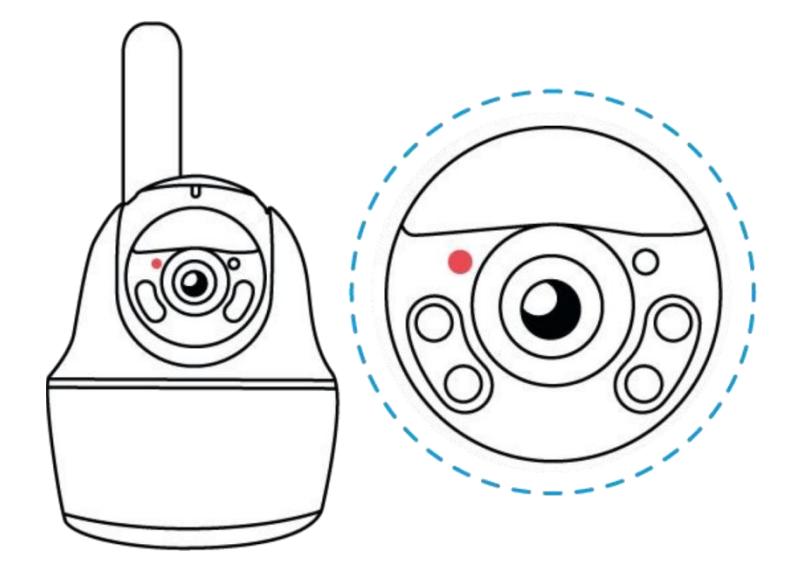

3. Синя LED светлина ще премигне за няколко секунди и ще започне да свети постоянно, след което ще изгасне. Ще чуете гласово съобщение "Успешно установяване на връзка с мрежата", което означава, че камерата успешно е установила връзка с мрежата.

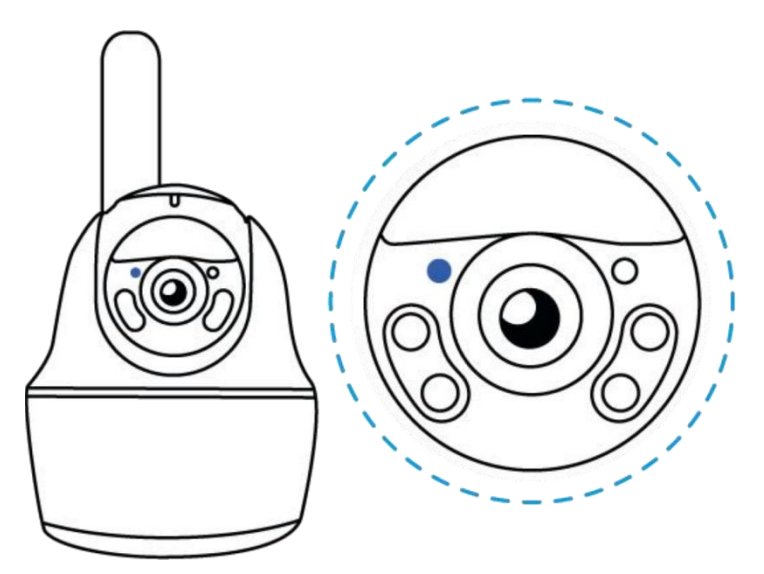

#### Забележка:

Може също така да срещнете и следните ситуации:

| N⁰ | Гласови съобщения                           | Статус на камерата                                  | Решения                                                                                                    |
|----|---------------------------------------------|-----------------------------------------------------|----------------------------------------------------------------------------------------------------|
| 1  | "SIM-картата не може<br>да бъде разпозната" | Камерата не може<br>да разпознае тази<br>SIM-карта. | <ol> <li>Проверете дали SIM-<br/>картата не е поставена<br/>в обратна посока.</li> <li>Проверете дали SIM-<br/>картата не е поставена<br/>в слота ненапълно и я<br/>поставете отново.</li> </ol> |

| 2 | "SIM-картата е<br>заключена с PIN-код.<br>Моля да го<br>деактивирате."                                                                                                    | Камерата не може<br>да разпознае тази<br>SIM-карта.                                              | Поставете SIM-картата<br>във Вашия смартфон и<br>деактивирайте PIN-<br>кода.                                                                                                    |
|---|----------------------------------------------------------------------------------------------------|--------------------------------------------------------------------------------------------------|----------------------------------------------------------------------------------------------------|
| 3 | "Няма регистрация в<br>мрежата. Моля да<br>активирате Вашата<br>SIM-карта и да<br>проверите силата на<br>сигнала."                                                               | Камерата не успява<br>да се свърже с<br>мрежата на<br>оператора.                                 | <ol> <li>Проверете дали<br/>Вашата карта е<br/>активирана или не. Ако<br/>тя не е активирана,<br/>обадете се на Вашия<br/>оператор, за да<br/>активира SIM-картата.</li> <li>В текущата локация<br/>сигналът е слаб. Моля<br/>да преместите<br/>камерата в локация с<br/>по-добър сигнал.</li> <li>Проверете дали<br/>използвате правилната<br/>версия на камерата.</li> </ol> |
| 4 | "Неуспешно<br>установяване на<br>връзка с мрежата"                                                                                                    | Камерата не успява<br>да се свърже със<br>сървъра.                                               | Камерата ще бъде в<br>режим на изчакване и<br>ще се опита да се<br>свърже по-късно.                                                                                                    |
| 5 | "Неуспешно искане за<br>обмяна на данни.<br>Моля да потвърдите,<br>че имате план за<br>мобилни данни или<br>импортирайте<br>настройките за APN<br>(Име на точката за<br>достъп)" | SIM-картата е<br>изчерпала лимита<br>за обмен на данни<br>или настройките<br>за APN не са точни. | <ol> <li>Моля да проверите<br/>дали Вашият план за<br/>мобилни данни за SIM-<br/>картата е все още<br/>наличен.</li> <li>Импортирайте<br/>точните настройки за<br/>APN в камерата.</li> </ol>                                                                                                    |

Настройване на камерата в приложението

Моля да следвате долупосочените стъпки, за да извършите първоначална настройка на камерата, захранвана с батерия, чрез приложението на Reolink.

Стъпка 1. Натиснете иконата <table-cell-rows> в горния десен ъгъл, за да добавите камерата.

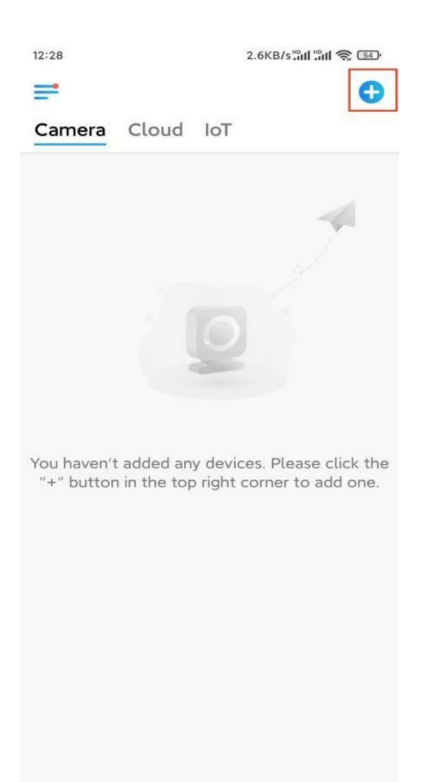

**Стъпка 2.** Сканирайте QR-кода, разположен върху долната част на камерата. Ако телефонът не реагира, натиснете **"Input UID/IP"** (**"Въвеждане на UID/IP")** под прозореца за сканиране и въведете 16-цифровия UID номер под QR-кода на камерата.

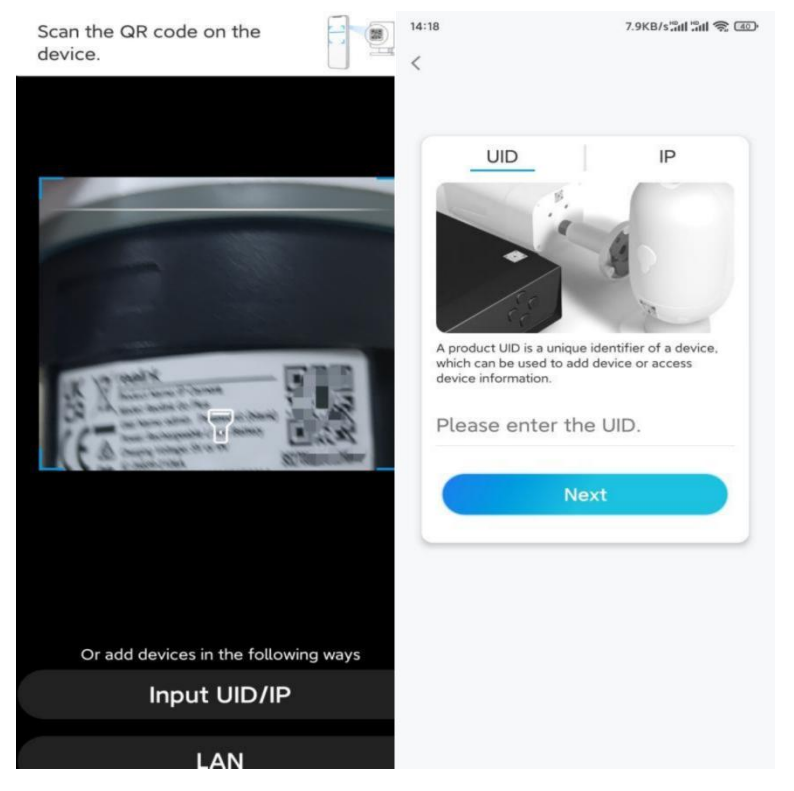

**Стъпка 3.** Създайте парола за влизане и задайте наименование на Вашата камера. След това натиснете "**Next" ("Напред")**.

Стъпка 4. Прочетете забележката и след това натиснете "Finish" ("Приключване"), за да завършите първоначалната настройка на Вашата камера.

| 14:23                                                                                                    | 9.0KB/s #11 👘 🗊                                                                                                    | 14:23                                                                                                    | 11.9KB/s all all 🤶 💷                                                                                                    |
|----------------------------------------------------------------------------------------------------|----------------------------------------------------------------------------------------------------|----------------------------------------------------------------------------------------------------|----------------------------------------------------------------------------------------------------|
| Device initialization                                                                                                    |                                                                                                    | Device initialization                                                                                                    |                                                                                                    |
| <ul> <li>Please</li> <li>Battery cameras are<br/>continuous recording<br/>power consumption,<br/>wake up when motio<br/>or when you access to<br/>App.</li> <li>The camera detects<br/>sensor. Proper install<br/>(sensor) helps reduct<br/>battery power.</li> <li>Camera should av</li> </ul> | note that:<br>not designed for 24/7<br>. To reduce battery<br>the camera will only<br>n events are triggered<br>he camera via Client or<br>events with a PIR motion<br>ation of the camera<br>e false alarms and save | Initializ<br>For more conf                                                                                                    | cation finished.<br>Igurations, please go to the Device<br>settings to proceed.                                                                                                    |
| Point to frequently moving objects                                                                                                    | Point to strong light                                                                                                    | Save the device the adding the second second | e QR code of the to album for sharing, Final for sharing the to album for sharing the total for the total for tota |
| ((•))<br>Close to strong signal<br>interference                                                                                                    | Point to heat sources                                                                                                    | device later.<br>Finish                                                                                                    | ater.<br>Finish                                                                                                    |
| Point to the mirror                                                                                                    |                                                                                                    |                                                                                                    |                                                                                                    |
|                                                                                                    | Next                                                                                                    |                                                                                                    |                                                                                                    |

След като първоначалната настройка е завършена, можете да поставите камерата в желаното от Вас местоположение. Долу Ви предлагаме указания как да изберете подходящо местоположение за Вашата камера.

# Монтаж на камерата

Предлагаме Ви указания за три различни местоположения, в които камерата може да бъде монтирана. Моля да разгледате всяко от тях.

### Монтаж на камерата към стена

**Стъпка 1.** Пробийте отвори с помощта на монтажния профил и завинтете фиксиращата конзола към стената.

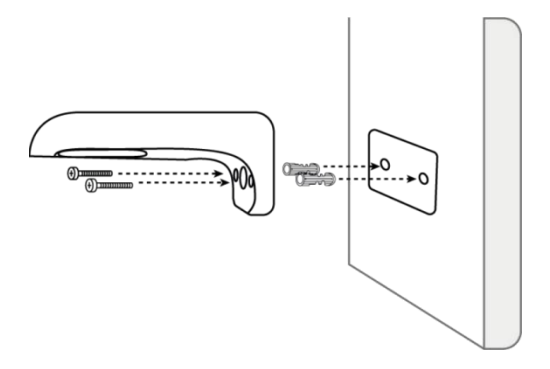

**Забележка:** Ако е необходимо, използвайте дюбелите за суха зидария / гипсокартон, включени в опаковката.

Стъпка 2. Завинтете антената към камерата.

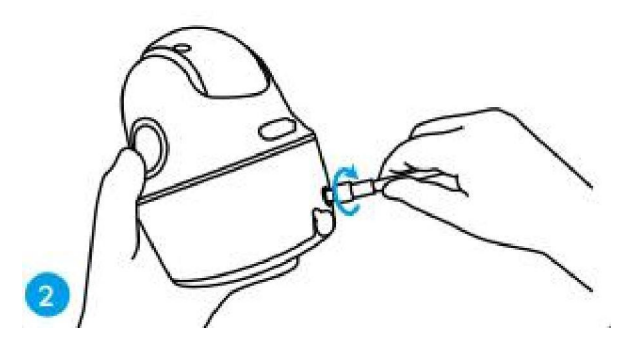

**Забележка:** За да осигурите по-добра мрежова връзка, препоръчва се да монтирате антената във вертикална позиция, сочеща нагоре, или в хоризонтално положение.

**Стъпка 3.** Подравнете белия отвор върху горната част на камерата с белия кух винт върху конзолата. Използвайте предоставения шестограмен ключ, за да фиксирате здраво камерата на място. След това затворете гумения уплътнител.

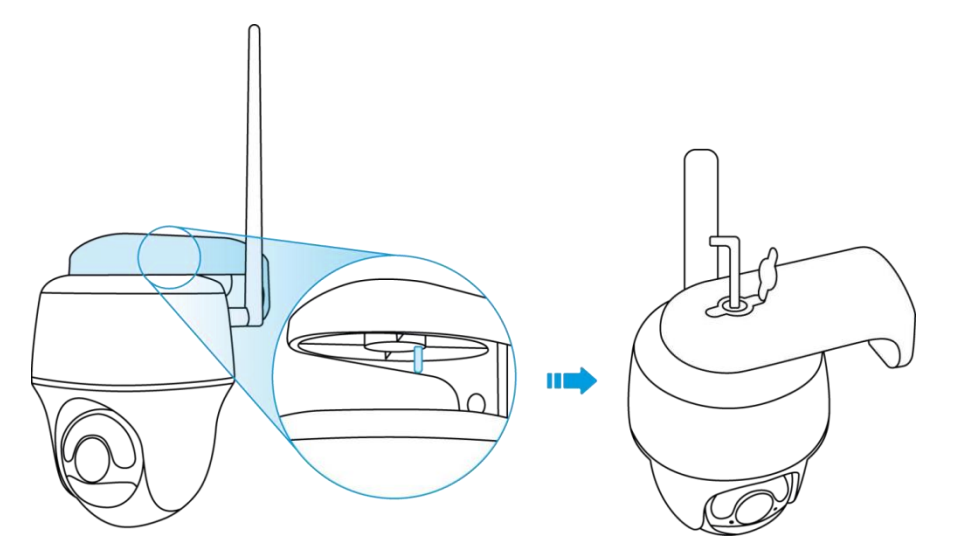

#### Монтаж на камерата към тавана

Стъпка 1. Монтирайте с винтове основата на конзолата върху тавана.

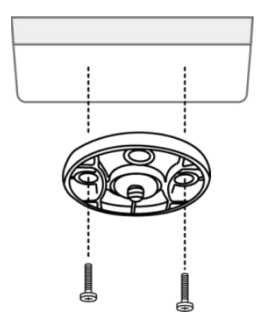

**Стъпка 2.** Подравнете камерата с конзолата и завъртете камерата по часовниковата стрелка, за да я фиксирате в позиция.

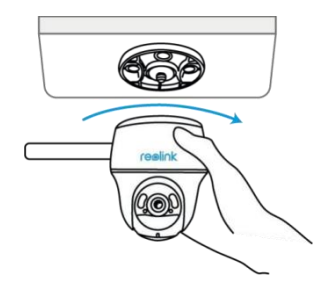

#### Монтаж на камерата чрез монтажния ремък

Вие можете да закрепите камерата върху дърво като използвате фиксиращата конзола или таванната конзола. Прокарайте предоставения монтажен ремък през жлебовете на конзолата и я закрепете към дърво. След това фиксирайте камерата към конзолата, както при предните два метода.

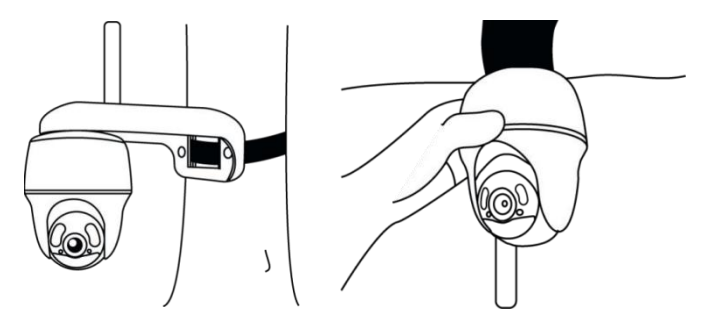

Готово! Вие успешно монтирахте камерата Go Series G440.

Забележка: Най-добрият начин за монтаж на камерата е да я монтирате с горната ѝ част, сочеща надолу, за да предотвратите възможността за навлизане на вода в отвора на микрофона.